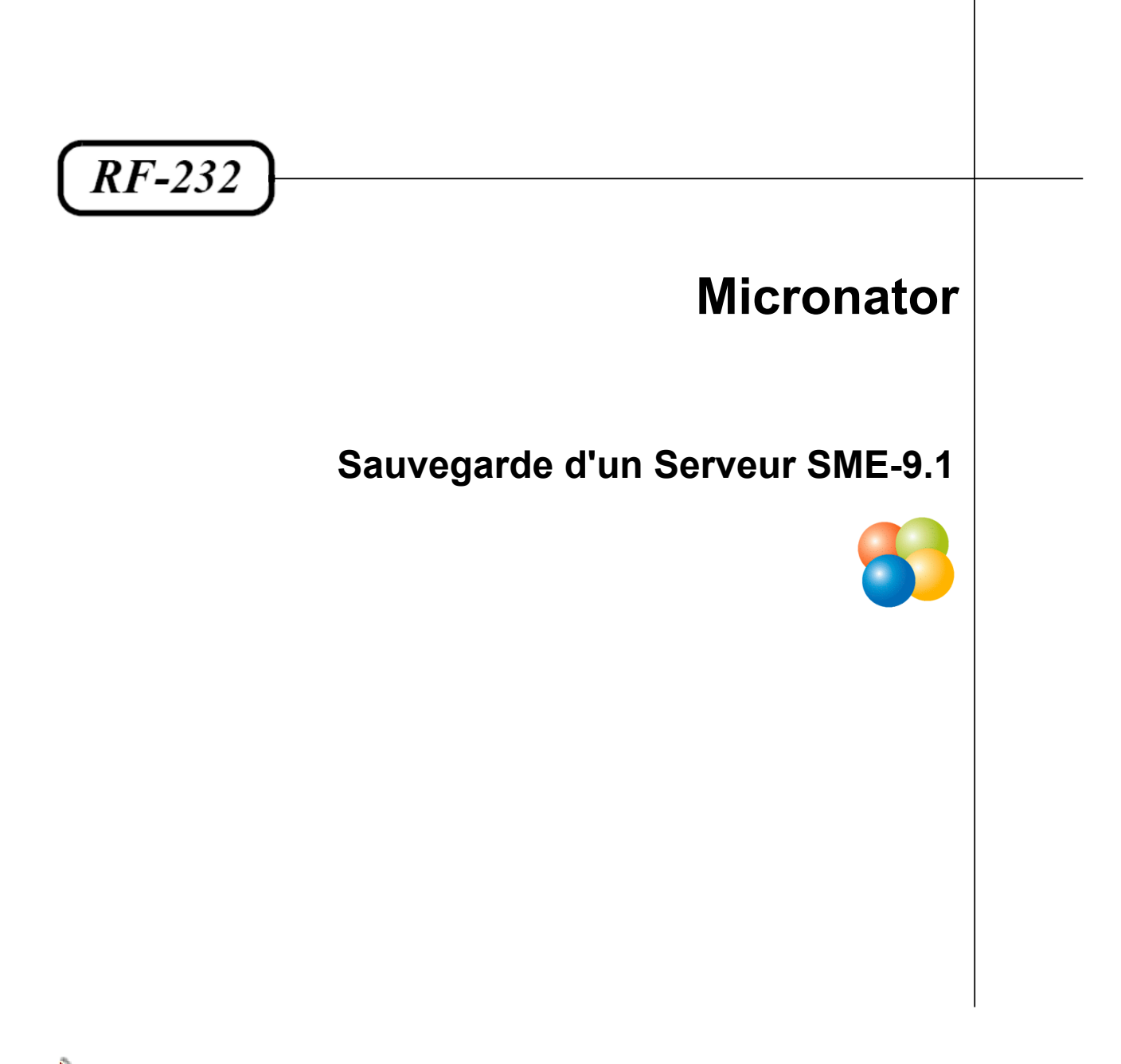

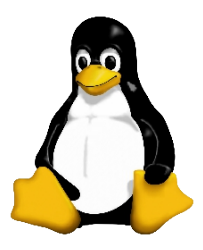

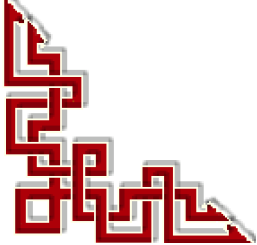

Version: 0.0.1 / jeudi 21 janvier 2016 - 19:45

## © RF-232 6447, avenue Jalobert, Montréal. Québec H1M 1L1

#### Tous droits réservés RF-232

#### AVIS DE NON-RESPONSABILITÉ

Ce document est uniquement destiné à informer. Les informations, ainsi que les contenus et fonctionnalités de ce document sont fournis sans engagement et peuvent être modifiés à tout moment. *RF-232* n'offre aucune garantie quant à l'actualité, la conformité, l'exhaustivité, la qualité et la durabilité des informations, contenus et fonctionnalités de ce document. L'accès et l'utilisation de ce document se font sous la seule responsabilité du lecteur ou de l'utilisateur.

*RF-232* ne peut être tenu pour responsable de dommages de quelque nature que ce soit, y compris des dommages directs ou indirects, ainsi que des dommages consécutifs résultant de l'accès ou de l'utilisation de ce document ou de son contenu.

Chaque internaute doit prendre toutes les mesures appropriées (*mettre à jour régulièrement son logiciel antivirus, ne pas ouvrir des documents suspects de source douteuse ou non connue*) de façon à protéger le contenu de son ordinateur de la contamination d'éventuels virus circulant sur la Toile.

#### **Toute reproduction interdite**

Vous reconnaissez et acceptez que tout le contenu de ce document, incluant mais sans s'y limiter, le texte et les images, sont protégés par le droit d'auteur, les marques de commerce, les marques de service, les brevets, les secrets industriels et les autres droits de propriété intellectuelle. Sauf autorisation expresse de *RF-232*, vous acceptez de ne pas vendre, dé-livrer une licence, louer, modifier, distribuer, copier, reproduire, transmettre, afficher publiquement, exécuter en public, publier, adapter, éditer ou créer d'oeuvres dérivées de ce document et de son contenu.

#### Avertissement

Bien que nous utilisions ici un vocabulaire issu des techniques informatiques, nous ne prétendons nullement à la précision technique de tous nos propos dans ce domaine.

# Sommaire

| I-  | D  | escription générale                     | 4  |
|-----|----|-----------------------------------------|----|
|     | 1. | Introduction                            | 4  |
|     | 2. | Particularités de ce document           | 4  |
|     | 3. | Commentaires et suggestions             | 5  |
|     | 4. | Boutique de Micronator                  | 5  |
| 11- | Р  | rérequis                                | 6  |
|     | 1. | Diagramme réseau                        | 6  |
|     | 2. | Serveur SME-9.1                         | 6  |
|     | 3. | Répertoire partagé pour les sauvegardes | 6  |
| -   | Sa | auvegarde                               | 10 |
|     | 1. | Login                                   | 10 |
|     | 2. | Sauvegarde                              |    |
|     | 3. | Configuration recommandée               |    |
|     |    | Crédits                                 | 14 |
|     |    |                                         |    |

# **I- Description générale**

#### 1. Introduction

Ce document explique la marche à suivre pour faire une sauvegarde d'un Serveur SME-9.1 sur une station distante Windows.

La sauvegarde se fait avec le protocol CIFS (*Common Internet File System*) vers le répertoire partagé D:\Sauvegarde sur la station de travail Win-8.1.

#### 2. Particularités de ce document

#### 2.1. Notes au lecteur

\* Les captures d'écrans ne sont que des références.

\*\* Les informations écrites ont préséance sur celles retrouvées dans les captures d'écrans. Veiller à se référer aux différents tableaux lorsque ceux-ci sont présents.

#### 2.2. Conventions

Toutes les commandes à entrer à la console sont en gras. Les affichages à surveiller sont en rouge, bleu, orange ou magenta.

```
# ping 192.168.1.149
192.168.1.149 is alive
```

Les liens de référence Internet sont en bleu et ceux intra document en bleu.

Manipulation, truc ou ruse pour se tirer d'embarras.

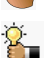

Une recommandation ou astuce.

🖣 Une note.

Une étape, note ou procédure à surveiller.

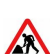

Paragraphe non complété ou non vérifié.

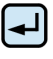

Cette icône indique que cette commande est sur une seule ligne. Le **PDF** la mettra sur deux lignes avec un **[CR] [LF]** entre les deux. Il faudra donc copier la commande entière dans un éditeur de texte ASCII et la mettre sur une seule ligne avant de la copier à la console.

#### 3. Commentaires et suggestions

**RF-232** apprécie énormément échanger avec ses internautes. Vos commentaires et suggestions sont indispensables à l'amélioration de la documentation et du site **micronator.org**.

N'hésitez pas à nous transmettre vos commentaires et à nous signaler tout problème d'ordre technique que vous avez rencontré ou n'arrivez pas à résoudre. Tous vos commentaires seront pris en considération et nous vous promettons une réponse dans les plus brefs délais.

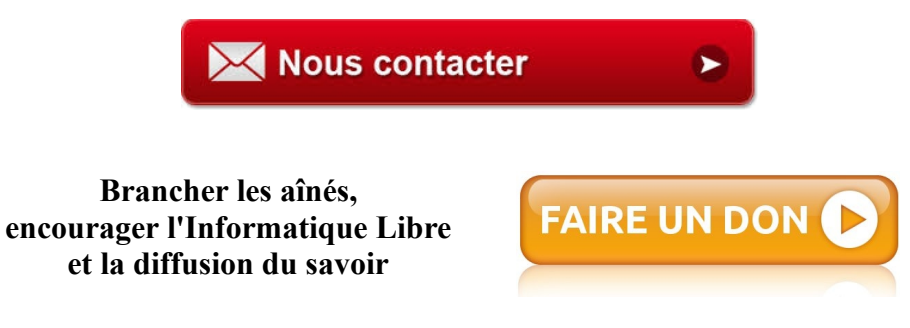

#### 4. Boutique de Micronator

Nous sommes heureux de vous présenter notre nouvelle boutique en ligne sur laquelle vous trouverez certains de nos produits qui ne sont pas disponibles sur notre site principal. Nous vous laissons le plaisir de parcourir notre boutique. <u>Allez à l'accueil de notre boutique</u>.

Faites votre choix, remplissez votre panier et réglez votre commande avec la carte bancaire de votre choix, MasterCard, Visa, Discover, American Express, etc...

Il n'est pas nécessaire d'ouvrir un compte **PayPal**. Vous pouvez choisir la carte bancaire que vous désirez. <u>Cli-</u> <u>quez ici</u> pour voir les étapes de paiements. Les paiements sont sécurisés par le système **PayPal**.

# **II- Prérequis**

### 1. Diagramme réseau

La sauvegarde se fait avec le protocol CIFS (*Common Internet File System*) vers le répertoire partagé D:\Sauvegarde sur la station de travail Win-8.1.

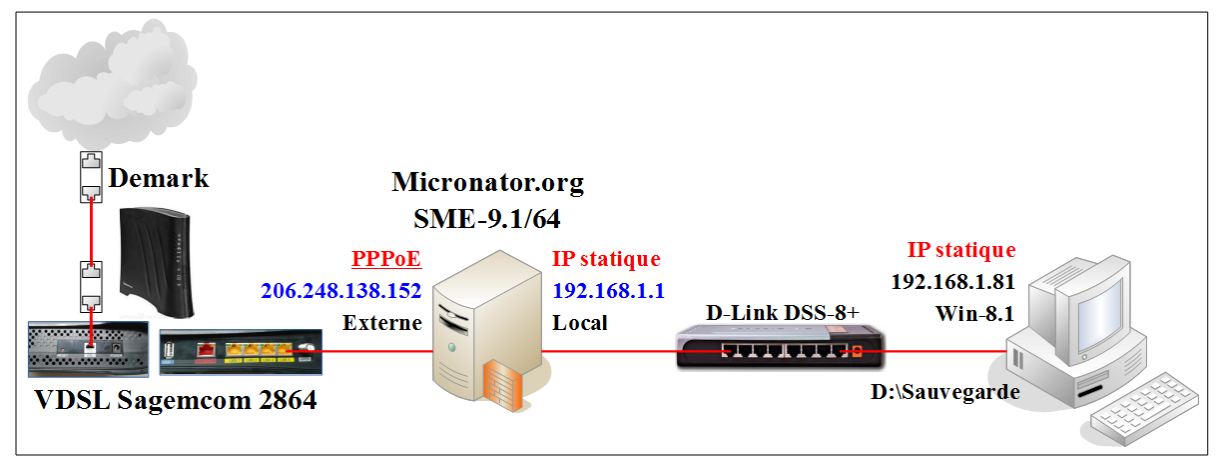

### 2. Serveur SME-9.1

Pour l'installation d'un Serveur SME-9.1, voir: <u>http://www.micronator.org/?page\_id=236</u>.

# 3. Répertoire partagé pour les sauvegardes

Il nous faut un répertoire partagé sur la station de travail afin que le **Serveur SME-9.1** puisse y déposer les fichiers de la sauvegarde.

| On crée un répertoire <b>Sauvegarde</b> sur le disque <b>D</b> . |                     |           |                 |                               |  |  |  |
|------------------------------------------------------------------|---------------------|-----------|-----------------|-------------------------------|--|--|--|
| Fichier                                                          | Accueil             | Partage   | Affichage       | Gestion                       |  |  |  |
| $\odot$                                                          | ) 🔹 🕇 🔚             | a) ⊦ CePC | ▶ Disque_D (D   | :) 🕨                          |  |  |  |
| 쑦 Fav                                                            | voris               | ^         | Nom             | YCLE.BIN                      |  |  |  |
| E Bu                                                             | reau<br>Moqs-Serveu | r         | System<br>Sauve | m Volume Information<br>garde |  |  |  |
|                                                                  | Ce PC<br>  Desktop  |           |                 |                               |  |  |  |

| Clac (clic droit) sur le nom du | répertoire   Parta- |
|---------------------------------|---------------------|
| ger avec   Partage Avancé.      |                     |

| System | n Volu | ime Information                     | 2016-01-21 | 13:3 | 7 Dossier de fichiers |
|--------|--------|-------------------------------------|------------|------|-----------------------|
| Sauve  | narde  |                                     | 2016-01-21 | 13:3 | 9 Dossier de fichiers |
|        |        | Ouvrir                              |            |      |                       |
|        |        | Ouvrir dans une nouvelle fenêtre    | 2          |      |                       |
|        | 6      | SkyDrive Pro                        | Þ          |      |                       |
|        |        | Ajouter à la liste de lecture de VI | .c         |      |                       |
|        |        | Lire avec VLC                       |            |      |                       |
|        |        | 7-Zip                               | •          |      |                       |
|        |        | CRC SHA                             | •          |      |                       |
|        |        | Destances                           |            |      |                       |
|        |        | Partager avec                       | ,          | 23   | Partage avance        |
|        | 0      | Analyser Sauvegarde                 |            |      |                       |

Onglet Partage | Partage avancé...

| Général Partage Sécurité Personnaliser                                                                                                 |  |
|----------------------------------------------------------------------------------------------------|--|
| Partage de fichiers et de dossiers en réseau                                                                                           |  |
| Sauvegarde<br>Non partagé                                                                                                    |  |
| Chemin réseau :                                                                                                    |  |
| Non partagé                                                                                                    |  |
| Partager                                                                                                    |  |
| Partage avancé                                                                                                    |  |
| Définir des autorisations personnalisées, créer des ressources partagées et définir<br>d'autres options de partage                     |  |
| Partage avancé                                                                                                    |  |
| Protection par mot de passe                                                                                                    |  |
| Les utilisateurs doivent posséder un compte d'utilisateur et un mot de passe sur<br>cet ordinateur pour accéder aux dossiers partagés. |  |
| Pour modifier ce paramètre, utilisez le <u>Centre Réseau et partage</u> .                                                              |  |
|                                                                                                    |  |
| OK Annier Annier                                                                                                    |  |
| On Annuier Appliquer                                                                                                    |  |

Cocher Partager ce dossier | *Nom du partage:* Sauvegarde apparaît | Autorisations.

| ☑ Partager ce dossier                                |  |  |  |  |  |  |  |  |
|------------------------------------------------------|--|--|--|--|--|--|--|--|
| Paramètres                                           |  |  |  |  |  |  |  |  |
| Nom du partage :                                     |  |  |  |  |  |  |  |  |
| Sauvegarde                                           |  |  |  |  |  |  |  |  |
| Ajouter Supprimer                                    |  |  |  |  |  |  |  |  |
| Limiter le nombre d'utilisateurs simultanés à : 20 🚖 |  |  |  |  |  |  |  |  |
| Commentaires :                                       |  |  |  |  |  |  |  |  |
| Autorisations Mise en cache                          |  |  |  |  |  |  |  |  |
| OK Annuler Appliquer                                 |  |  |  |  |  |  |  |  |

#### Ajouter...

| Autorisations du partage               |                     |           |
|----------------------------------------|---------------------|-----------|
| Noms de groupes ou d'utilisateurs :    |                     |           |
| Section 2010 Report Provider 2010      |                     |           |
|                                        |                     |           |
|                                        |                     |           |
|                                        |                     |           |
|                                        |                     |           |
|                                        | Ajouter             | Supprimer |
| Autorisations pour Tout le monde       | Autoriser           | Refuser   |
| Contrôle total                         |                     |           |
| Modifier                               |                     |           |
| Lecture                                | ✓                   |           |
|                                        |                     |           |
|                                        |                     |           |
|                                        |                     |           |
| Informations sur le contrôle d'accès e | t les autorisations |           |
| ОК                                     | Annuler             | Appliquer |

#### On entre le nom de l'usager michelandre | Vérifier les noms.

| des utilisateurs, des groupes ou Principaux de sécurité intégrés               | Types d'objets    |
|--------------------------------------------------------------------------------|-------------------|
| À partir de cet emplacement :                                                  |                   |
| WIN-81                                                                         | Emplacements      |
|                                                                                |                   |
| Entrez les noms des objets a selectionner ( <u>exemples</u> ) :<br>michelandre | Vérifier les noms |

Le nom vérifié apparaît | OK.

| Non  |
|------|
| 2    |
| 8    |
| 11.7 |
|      |
|      |

Sélectionner michelandre | cocher toutes les Autorisations.

| Autorisations du partage                        |                      |           |
|-------------------------------------------------|----------------------|-----------|
| Noms de groupes ou d'utilisateurs :             |                      |           |
| Michelandre (WIN-81\michelan<br>& Tout le monde | ndre)                |           |
|                                                 |                      |           |
|                                                 |                      |           |
|                                                 | Ajouter              | Supprimer |
| Autorisations pour michelandre                  | Autoriser            | Refuser   |
| Contrôle total                                  |                      |           |
| Modifier                                        |                      |           |
| Lecture                                         |                      |           |
|                                                 |                      |           |
|                                                 |                      |           |
|                                                 |                      |           |
| Informations sur le contrôle d'accès            | et les autorisations |           |
| ОК                                              | Annuler              | Appliquer |

Sélectionner Tout le monde | décocher toutes les Autorisations | OK.

| Autorisations du partage Noms de groupes ou d'utilisateurs :                                                | <ul> <li>✓ Partager ce dossier</li> <li>Paramètres</li> <li>Nom du partage :</li> <li>Sauvegarde</li> <li>Ajouter Supprimer</li> <li>Limiter le nombre d'utilisateurs simultanés à : 20 ♣</li> </ul> |
|----------------------------------------------------------------------------------------------------|----------------------------------------------------------------------------------------------------|
| Ajouter     Supprimer       Autorisations pour Tout le monde     Autoriser     Refuser       Contrôle total | Commentaires : Autorisations Mise en cache                                                                                                    |
| Informations sur le contrôle d'accès et les autorisations OK Annuler Appliquer                              | OK Annuler Appliquer                                                                                                    |

OK.

Le répertoire est partagé | OK.

| Général                                 | Partage                                                 | Sécurité                                             | Personnaliser                                                        |                                                   |                               |           |
|-----------------------------------------|---------------------------------------------------------|------------------------------------------------------|----------------------------------------------------------------------|---------------------------------------------------|-------------------------------|-----------|
| - Partage                               | e de fichie<br>Sauve<br>Partage                         | rs et de do<br>garde<br>é                            | ssiers en résea                                                      | u ————                                            |                               |           |
| Chemin<br>\\WIN<br>Part                 | ager                                                    | egarde                                               |                                                                      |                                                   |                               |           |
| Partage<br>Définir<br>d'autre           | e avancé<br>des autor<br>es options<br>Partage          | isations pe<br>de partage<br>avancé                  | rsonnalisées, cr                                                     | réer des ressou                                   | irces partagées e             | t définir |
| Protect<br>Les uti<br>cet ord<br>Pour m | ion par mo<br>lisateurs d<br>linateur po<br>nodifier ce | ot de passe<br>oivent pos<br>our accéde<br>paramètre | e<br>séder un compt<br>r aux dossiers p<br>, utilisez le <u>Cent</u> | te d'utilisateur (<br>partagés,<br>re Réseau et p | et un mot de pass<br>partage. | e sur     |
|                                         |                                                         |                                                      |                                                                      | ОК                                                | Annuler                       | Appliquer |

- Dans Windows Explorer, on entre l'adresse de la station: \\192.168.1.81.

- On voir le répertoire de partage: Sauvegarde.

| Fichier                          | Accueil                                      | Partage          | Affichage  |  |
|----------------------------------|----------------------------------------------|------------------|------------|--|
| $\odot$                          | ) 👻 🕆 📴                                      | 🗏 \\192.168.1    | 1.81       |  |
| ☆ Fav<br>■ E<br>1900 E<br>1000 T | voris<br>Bureau<br>Emplacement<br>Éléchargem | ts récer<br>ents | Sauvegarde |  |
| Ce 🖳 Ce<br>E 📔 آ                 | PC<br>Bureau<br>Documents                    |                  |            |  |

# **III-** Sauvegarde

#### 1. Login

On se logue à Server Manager sur le Serveur SME-9.1 à l'adresse: http://192.168.1.1/server-manager.

On se logue obligatoirement avec admin | mot de passe | Login.

|                 | Welcome to SME server                                              |  |  |  |  |
|-----------------|--------------------------------------------------------------------|--|--|--|--|
|                 | Username: admin<br>Password:                                       |  |  |  |  |
| Remember that S | ME Server is free to download and use, but it is not free to build |  |  |  |  |
|                 | Please help the project                                            |  |  |  |  |
|                 | Donate                                                             |  |  |  |  |
|                 | The SME Server Team                                                |  |  |  |  |

## 2. Sauvegarde

Administration | Sauvegarde et restauration | Configurer les sauvegardes sur un ordinateur distant | Exécuter.

| \star 🖻 🛡 🖊 🌣                                                                                                    | 💶 💷 🖪 🗖 🏦 🌾 🔒 https://192.168.1.1/server-managet/                                                                                                    | Cf Q, Rechercher                                                                                                    |
|----------------------------------------------------------------------------------------------------|----------------------------------------------------------------------------------------------------|----------------------------------------------------------------------------------------------------|
| 😚 SME Serv                                                                                                    | /er <sup>*</sup>                                                                                                    |                                                                                                    |
| admin@dorgee.micronato                                                                                                    | r.org                                                                                                    | ? Logout                                                                                                    |
| Collaboration<br>Utilisateurs<br>Groupes<br>Quotas<br>Pseudonymes<br>I-bays<br>Administration<br>Survegarde et<br>restauration<br>Virualization des fichiers                                       | Source and the instantiation design definition of the instantiation of the instantiating the instantiation of the instantiation of the instantiation of | vateur local, un lecteur/enregistreur de bandes ou<br>is transfer eur votre ordinateur local, vie votre<br>blade pour restaurer votre serveur depuis la<br>moment l'infégnatie du signage du do pareaux<br>, dectrise. La sauvegade aut affectué<br>Barminstrateur, la tabelle cotale |
| journaux<br>Journaux de messaperie<br>Arek et redémarrage<br>Sécurité<br>Accès à distance<br>Gestion des réseaux<br>Jonaux                                                                         | utales au la discue dur de votre serveur représente approximativement 1108.<br>La méthode de suvegarée au un ordinative d'atter activité la programm dan prove savvegarder la<br>utalesteru vers un ordinateur sur votre réseau local (ou un discue USB conceté au serveur). Ces na<br>cossessible en draftine (ondra, dits, qui allo a la la discue USB conceté au serveur).<br>savvegardes devent être concervés aur la partage, and que la possibilité de créer des pars de savve<br>approximativement 20 chan compressante. La partage da savvegarde doit d'art dura (on la tale) d'allo                                                                                                    | i configuration de votre serveur et les données<br>écessite que vous disposiez d'un partage<br>Vous pouvez définir le nombre de jeux de<br>egardes incrémentales sur plusieurs jours. La<br>iguration et de données représentent<br>en sauvegarde non compressiée.                    |
| Renvoi de port<br>Services Proxy                                                                                                    | Toutes les méthodes de restauration vous permettent de restaurer la configuration du serveur et des<br>ordinateur distant permet de restaurer chaque fichier individuellement. Idéalement, une restaura                                                                                                    | : données utilisateur. La sauvegarde sur un<br>tion complète devrait être effectuée sur un                                                                                                    |
| Configuration<br>Mise à jour logicielle<br>Date et heure<br>Groupe de travail<br>Annuaire LDAP<br>Imprimentes<br>Gestion des noms d'hôte<br>et des adresses<br>Domaines<br>Massagerie électrorique | Exercer anovertime or maxime<br>(a value a double acideté sur votre serveur est tras inquotant pour assure la fabilité de<br>Configuration et était de la sauvegarde<br>les assocyaties au values set exclutimient distuicteurs.<br>Les assocyaties au un ordinator distuicteurst activées. Les assocyaties au<br>Selectionnes une active :<br>Configure les assocyaties au un ordinator distui-                                                                                                    | a esuvegarde sur l'ordinateur local.                                                                                                    |
| Antivirus (ClamAV)<br>Vérification de la                                                                                                    |                                                                                                    | - Diécuter                                                                                                    |

# Choisissez le type de partage pour la destination de sauvegarde CIFS | Suivant.

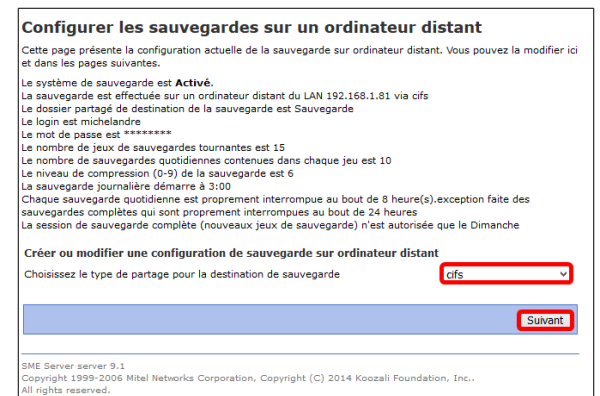

#### 2.1. Configuration de la sauvegarde

- On coche pour activer la sauvegarde.
- On entre l'adresse <u>IP de la station</u> sur laquelle on a créé le répertoire de partage.
- On entre le nom du <u>répertoire</u> de partage.
- On entre le nom de l'<u>usager de la</u> <u>station</u> qui a les droits requis sur le répertoire de partage.
- On entre le <u>mot de passe de cet</u> <u>usager</u> sur la station.
- Pour ce test, on veut 1 seul jeu et une seule sauvegarde dans ce jeu.
- La sauvegarde débutera à 16h15. Il faut absolument entrer l'heure sous le format 00-12h AM/PM.

/!\

- Durée de 8 heures pour une sauvegarde incrémentale et on coche Pas de limite de durée pour les sauvegardes complètes.
- Le niveau de compression par défaut est de 6.
- La sauvegarde aura lieu aujourd'hui, ce jeudi.

On clique Mettre à jour pour sauvegarder les paramètres.

### 2.2. Déroulement de la sauvegarde

La sauvegarde sera activée à 16h15.

| Mise à jour de la configuration de la sauvegarde sur un<br>ordinateur distant                                                               |
|----------------------------------------------------------------------------------------------------|
| Activation réussie des sauvegardes sur un ordinateur distant<br>Heure de la sauvegarde :16:15                                               |
| SME Server server 9.1<br>Copyright 1999-2006 Mitel Networks Corporation, Copyright (C) 2014 Koozali Foundation, Inc<br>All rights reserved. |

La sauvegarde crée le sous répertoire pour le premier jeu (*set1*) pour notre sauvegarde à 16h15.

| F Ce PC → | → Disque_D_512G (D:) → | Sauvegarde → | dorgee.micronator.org |
|-----------|------------------------|--------------|-----------------------|
| Nom       | *                      |              | Modifié le            |
| 퉬 set1    |                        |              | 2016-01-21 16:15      |

| Configurer les sauvegardes                                                                                                    | sur un ordinateur distant                                                                                                    |
|----------------------------------------------------------------------------------------------------|----------------------------------------------------------------------------------------------------|
| Vous pouvez fixer le nombre de jeux de sauvege<br>automatique. Chaque jeu peut contenir les donn<br>la première sauvegarde d'un jeu est une sauvege<br>incrémentales. Vous pouvez aussi imposer une o<br>seulement pour les sauvegardes incrémentales.<br>arrêtée proprement et la sauvegarde incrément<br>encore sauvegardées et celles modifiées entre t<br>Activer les sauvegardes sur un ordinateur dista | arde successifs à conserver sur l'ordinateur distant, avec rotation<br>ées sauvegardées sur plusieurs jours consécutifs. Dans ce cas,<br>jarde complète, les autres sauvegardes quotidiennes étant<br>lurée maximale pour chaque session de sauvegarde ou<br>Quand cette limite de temps est atteinte, la sauvegarde est<br>ale suivante redémarrera de façon fiable pour les données non<br>emps. |
| Paramètres de la sauvegarde sur ordinate                                                                                                    | eur distant                                                                                                    |
| IP ou nom d'hôte de l'ordinateur distant                                                                                                    | 192.168.1.81                                                                                                    |
| Dossier partagé de sauvegarde                                                                                                    | Sauvegarde                                                                                                    |
| Nom de connexion                                                                                                    | michelandre                                                                                                    |
| Le mot de passe est                                                                                                    | •••••                                                                                                    |
| Paramètres de la sauvegarde sur ordinat                                                                                                    | eur distant                                                                                                    |
| Nombre de jeux de sauvegarde tournants 1                                                                                                    | jeu                                                                                                    |
| Heure de la sauvegarde sur un ordinateur distant (heure/min)                                                                                                    | 15 PM ¥                                                                                                    |
| Durée maximale d'une session de 8<br>sauvegarde (heures)                                                                                                    | Pas de limitation de durée pour les<br>sauveoardes complètes                                                                                                    |
| Niveau de compression de la sauvegarde [0-9]                                                                                                    | La sauvegarde complète est autorisée Jeudi v                                                                                                    |
|                                                                                                    | Mettre à jour                                                                                                    |

La sauvegarde crée le répertoire avec le FQDN (*Fully Qualified Domain Name*) de notre serveur.

| → Ce PC → Disque_D_512G (D:) → | Sauvegarde |
|--------------------------------|------------|
| Nom                            |            |
| 퉬 dorgee.micronator.org        |            |

| ▶ Ce PC → Disque_D_512G (D:) → Sauvegarde | ► dorgee.micronator.org |                     |            |
|-------------------------------------------|-------------------------|---------------------|------------|
| Nom                                       | Modifié le              | Туре                | Taille     |
| 📔 set1                                    | 2016-01-21 16:15        | Dossier de fichiers |            |
| full-20160121161503.1.dar                 | 2016-01-21 16:16        | Fichier DAR         | 716 800 Ko |
| full-20160121161503.2.dar                 | 2016-01-21 16:18        | Fichier DAR         | 716 800 Ko |
| full-20160121161503.3.dar                 | 2016-01-21 16:20        | Fichier DAR         | 716 800 Ko |
| full-20160121161503.4.dar                 | 2016-01-21 16:21        | Fichier DAR         | 716 800 Ko |
| full-20160121161503.5.dar                 | 2016-01-21 16:23        | Fichier DAR         | 716 800 Ko |
| full-20160121161503.6.dar                 | 2016-01-21 16:24        | Fichier DAR         | 716 800 Ko |
| full-20160121161503.7.dar                 | 2016-01-21 16:26        | Fichier DAR         | 716 800 Ko |
| full-20160121161503.8.dar                 | 2016-01-21 16:27        | Fichier DAR         | 716 800 Ko |
| 📄 full-20160121161503.9.dar               | 2016-01-21 16:27        | Fichier DAR         | 0 Ko       |

Une fois terminé, la sauvegarde transfère les fichiers dans le sous répertoire du jeu i.e. **set1** et crée le fichier du catalogue des sauvegardes **dar-catalog**.

| ▶ Ce PC →  | Disque_D_512G (D:) → Sauvegard | e → dorgee.micronator.org → |                     |          |
|------------|--------------------------------|-----------------------------|---------------------|----------|
| Nom        | *                              | Modifié le                  | Туре                | Taille   |
| 🔒 set1     |                                | 2016-01-21 16:33            | Dossier de fichiers |          |
| 📄 dar-cata | alog                           | 2016-01-21 16:34            | Fichier             | 1 041 Ko |

Les fichiers ont bien été transférés dans le sous-répertoire.

| ▶ Ce PC → Disque_D_512G (D:) → Sauvegan | de → dorgee.micronato | or.org → set1 |            |
|-----------------------------------------|-----------------------|---------------|------------|
| Nom                                     | Modifié le            | Туре          | Taille     |
| 📄 full-20160121161503.1.dar             | 2016-01-21 16:16      | Fichier DAR   | 716 800 Ko |
| full-20160121161503.2.dar               | 2016-01-21 16:18      | Fichier DAR   | 716 800 Ko |
| full-20160121161503.3.dar               | 2016-01-21 16:20      | Fichier DAR   | 716 800 Ko |
| full-20160121161503.4.dar               | 2016-01-21 16:21      | Fichier DAR   | 716 800 Ko |
| full-20160121161503.5.dar               | 2016-01-21 16:23      | Fichier DAR   | 716 800 Ko |
| 📄 full-20160121161503.6.dar             | 2016-01-21 16:24      | Fichier DAR   | 716 800 Ko |
| 📄 full-20160121161503.7.dar             | 2016-01-21 16:26      | Fichier DAR   | 716 800 Ko |
| full-20160121161503.8.dar               | 2016-01-21 16:27      | Fichier DAR   | 716 800 Ko |
| full-20160121161503.9.dar               | 2016-01-21 16:30      | Fichier DAR   | 716 800 Ko |
| full-20160121161503.10.dar              | 2016-01-21 16:32      | Fichier DAR   | 716 800 Ko |
| full-20160121161503.11.dar              | 2016-01-21 16:32      | Fichier DAR   | 5 874 Ko   |

#### 2.3. Courriel de sauvegarde

À la fin de chaque sauvegarde l'usager admin reçoit un courriel qui rend compte de la sauvegarde effectuée.

La sauvegarde de **16h15** était de **6.84Go** et a pris **21:16** minutes. (*Une sauvegarde incrémentale prend environ 4 minutes*.)

#### \_\_\_\_\_ DAILY BACKUP TO WORKSTATION REPORT Backup of dorgee.micronator.org started at Thu Jan 21 16:15:03 2016 Destination //192.168.1.81/Sauvegarde/dorgee.micronator.org/set1 Basename **full-**20160121161503 Starting the backup with a timeout of 24 hours \_\_\_\_\_ 87823 inode(s) sauvées avec 224 lien(s) physique(s) enregistré(s) 0 inode(s) modifiée(s) au moment de sa (leurs) sauvegarde n'a (n'ont) pas pu être sauvée correctement 0 octet(s) ont été gaspillé(s) dans l'archive lors de re-tentatives de sauvegarde de fichiers ayant changés 0 inode(s) non sauvées (pas de changement) 0 sauvegarde(s) d'inode(s) échouée(s) (erreur du système de fichiers) 314 inode(s) ignoré(s) (exclus par les filtres) 0 fichier(s) enregistré(s) comme supprimé(s) depuis l'archive de référence Nombre total d'inode(s) considérée(s) : 88137 \_\_\_\_\_ Attributs étendus sauvés pour 0 inode(s) \_\_\_\_\_ Destination disk usage 715G, 78% full, 204G available Backup successfully terminated at Thu Jan 21 16:36:19 2016

### 3. Configuration recommandée

Nous recommandons **15 jeux** avec **10 sauvegardes quotidiennes** (*in-crémentales*) dans chaque jeux. On peut ainsi garder 150 jours de sauvegardes.

Pour notre part, une sauvegarde complète est d'environ **7.5 Go** et une sauvegarde incrémentale est d'environ **10 Mo** en moyenne.

| Nombre de jeux de sauvegarde tournants                          | 15 | Sauvegardes quotidiennes dans chaque                         | 10            |
|-----------------------------------------------------------------|----|--------------------------------------------------------------|---------------|
| Heure de la sauvegarde sur un ordinateur<br>distant (heure/min) | 3  | 00                                                           | AM ¥          |
| Durée maximale d'une session de<br>sauvegarde (heures)          | 8  | Pas de limitation de durée pour les<br>sauvegardes complètes | •             |
| Niveau de compression de la sauvegarde<br>[0-9]                 | 6  | La sauvegarde complète est autorisée<br>sur                  | Dimanche 🗸    |
|                                                                 |    |                                                              | Mettre à jour |

Pour des sauvegardes de 150 jours, on aura: 15 jeux x ((7.5Go complet + (10 jours x 10 Mo)) = 114 Go environ, ce qui est très gérable. En tenant compte de l'accroissement quotidien de 10 Mo sur 150 jours, on ajoutera donc 1.5 Go ce qui donnera un grand total de 115.5 Go pour 150 jours.

Il faut savoir que pour une restauration complète, il faudra au maximum faire une restauration complète et 10 restaurations incrémentales.

Voici nos sauvegardes, nous en sommes à 6 jeux présentement.

| ▶ Ce PC → Disque_E | D_512G (D:) → Sauve | garde → dorgee.micronator.org → |                     |          |
|--------------------|---------------------|---------------------------------|---------------------|----------|
| Nom                | *                   | Modifié le                      | Туре                | Taille   |
| 鷆 set1             |                     | 2016-01-21 16:33                | Dossier de fichiers |          |
| 鷆 set2             |                     | 2015-12-28 03:04                | Dossier de fichiers |          |
| 鷆 set3             |                     | 2016-01-02 03:01                | Dossier de fichiers |          |
| 🎴 set4             |                     | 2016-01-09 03:01                | Dossier de fichiers |          |
| 퉬 set5             |                     | 2016-01-21 03:01                | Dossier de fichiers |          |
| 📕 sető             |                     | 2016-01-17 03:17                | Dossier de fichiers |          |
| dar-catalog        |                     | 2016-01-21 16:34                | Fichier             | 1 041 Ko |

Voici un jeu complet, le **set5**, de nos sauvegardes 15 jeux x 10 jours. Nous avons **8.02 Go** pour ce jeu.

On peut remarquer que pour les 16 et 18 janvier 2016, nous avons effectué quelques modification assez importantes à notre site web en y ajoutant un **WordPress** pour notre nouvelle boutique.

Le **17** janvier 2016, nous avons effectué une sauvegarde complète; ce qui a donné le jeu **set6**.

Nous faisons les sauvegardes à **03h00** car c'est cette période qui est la moins active.

| ) C | e PC → Disque_D_512G (D:) → Sauvegarde | e 🕨 dorgee.micronat            | tor.org ⊦ set5 |            |
|-----|----------------------------------------|--------------------------------|----------------|------------|
| No  | m                                      | Modifié le                     | Туре           | Taille     |
|     | full-20160110030005.1.dar              | 2016-01-10 03:01               | Fichier DAR    | 716 800 Ko |
|     | full-20160110030005.2.dar              | 2016-01-10 03:02               | Fichier DAR    | 716 800 Ko |
|     | full-20160110030005.3.dar              | 2016-01-10 03:04               | Fichier DAR    | 716 800 Ko |
|     | full-20160110030005.4.dar              | 2016-01-10 03:06               | Fichier DAR    | 716 800 Ko |
|     | full-20160110030005.5.dar              | 2016-01-10 03:07               | Fichier DAR    | 716 800 Ko |
|     | full-20160110030005.6.dar              | 2016-01-10 03:08               | Fichier DAR    | 716 800 Ko |
|     | full-20160110030005.7.dar              | 2016-01-10 03:10               | Fichier DAR    | 716 800 Ko |
|     | full-20160110030005.8.dar              | 2016-01-10 03:12               | Fichier DAR    | 716 800 Ko |
|     | full-20160110030005.9.dar              | 2016-01-10 03:13               | Fichier DAR    | 716 800 Ko |
|     | full-20160110030005.10.dar             | 2016-01-10 03:16               | Fichier DAR    | 716 800 Ko |
|     | full-20160110030005.11.dar             | 2016-01-10 03:18               | Fichier DAR    | 705 334 Ko |
|     | inc-001-20160111030006.1.dar           | 2016-01-11 03:01               | Fichier DAR    | 10 432 Ko  |
|     | inc-002·20160112030006.1.dar           | 2016-01-12 03:01               | Fichier DAR    | 10 685 Ko  |
|     | inc-003-20160113030005.1.dar           | 2016-01-13 03:01               | Fichier DAR    | 10 989 Ko  |
|     | inc-004-20160114030005.1.dar           | 2016-01-14 <mark>03:01</mark>  | Fichier DAR    | 27 000 Ko  |
|     | inc-005-20160115030005.1.dar           | 2016-01-15 <mark>03:01</mark>  | Fichier DAR    | 22 563 Ko  |
|     | inc-006-20160116030007.1.dar           | 2016-01-16 03:01               | Fichier DAR    | 260 830 Ko |
|     | inc-007·20160118030005.1.dar           | 2016-01- <mark>18</mark> 03:01 | Fichier DAR    | 165 983 Ko |
|     | inc-008-20160119030006.1.dar           | 2016-01-19 03:01               | Fichier DAR    | 11 312 Ko  |
|     | inc-009-20160120030004.1.dar           | 2016-01-20 03:01               | Fichier DAR    | 11 140 Ko  |
|     | inc-010-20160121030006.1.dar           | 2016-01-21 03:01               | Fichier DAR    | 11 523 Ko  |

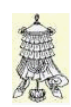

Victoire totale, hissons la bannière de la victoire.

# Crédits

 © 2016 RF-232

 Auteur:
 Michel-André Robillard CLP

 Remerciement:
 Tous les contributeurs GNU/GPL.

 Intégré par:
 Michel-André Robillard CLP

 Contact:
 michelandre at micronator.org

 Répertoire de ce document:
 E:\000\_DocPourRF232\_general\RF-232\_SME-9.1\_Sauvegarde\RF-232\_SME-9.1\_Sauvegarde\Z016-01-21\_19h45.odt

Historique des modifications:

| Version | Date       | Commentaire | Auteur        |
|---------|------------|-------------|---------------|
| 0.0.1   | 2016-01-21 | Début.      | MA. Robillard |

# Index

### 0

| 00-12h AM/PM | .11 |
|--------------|-----|
| 03h00        | .13 |

# 1

| 1 seul ieu                  | 11 |
|-----------------------------|----|
| 10 Mo.                      | 13 |
| 10 sauvegardes quotidiennes | 13 |
| 15 jeux                     | 13 |
| 150 jours                   | 13 |
| 16h15                       | 11 |
|                             |    |

# 7

| 7.5 Go     | 13 |
|------------|----|
| 716 800 Ko | 11 |

## 8

| 8 | heures1 | 1 |
|---|---------|---|
|---|---------|---|

# A

| active is suvegarde                                                                                                    | activer la convegarda | 11     |
|----------------------------------------------------------------------------------------------------|-----------------------|--------|
| admin.10, 12Administration.10Ajouter.7American Express.5ASCII.4astuce.4Autorisations.7, 8Avertissement2                                  | activel la sauvegalde |        |
| Administration.10Ajouter.7American Express.5ASCII.4astuce.4Autorisations.7, 8Avertissement2                                              | admin                 | 10, 12 |
| Ajouter                                                                                                    | Administration        | 10     |
| American Express.       5         ASCII.       4         astuce.       4         Autorisations.       7, 8         Avertissement       2 | Ajouter               | 7      |
| ASCII                                                                                                    | American Express      | 5      |
| astuce                                                                                                    | ASCII                 | 4      |
| Autorisations                                                                                                    | astuce                | 4      |
| Avertissement 2                                                                                                    | Autorisations         | 7, 8   |
|                                                                                                    | Avertissement         | 2      |

# В

| bleu                   | 4 |
|------------------------|---|
| Boutique de Micronator | 5 |
| Brancher les aînés     | 5 |

## С

| CIFS                            | .4, 6 |
|---------------------------------|-------|
| Clac                            | 6     |
| Commentaire                     | 14    |
| Commentaires et suggestions     | 5     |
| Common Internet File System     | 4     |
| compression par défaut          | 11    |
| Configuration de la sauvegarde. | 11    |
| Configuration recommandée       | 13    |

| Configurer les sauvegardes | .10 |
|----------------------------|-----|
| Conventions                | 4   |
| Courriel de sauvegarde     | .12 |
| CR                         | 4   |
| Crédits                    | .14 |

### D

| D:\Sauvegarde                | 4  |
|------------------------------|----|
| dar-catalog                  | 12 |
| Déroulement de la sauvegarde | 11 |
| Description générale         | 4  |
| destination de sauvegarde    | 10 |
| Diagramme réseau             | 6  |
| Discover                     | 5  |
| disque D                     | 6  |
| droits requis                | 11 |
| ·                            |    |

# Е

| erreur | 12 |
|--------|----|
| étape  | 4  |

# F

| FQDN                        | 11 |
|-----------------------------|----|
| Fully Qualified Domain Name | 11 |

# Н

http://192.168.1.1/server-manager10

# Ι

| inode(s) ignoré(s) | 12 |
|--------------------|----|
| inode(s) sauvées   | 12 |
| IP de la station   | 11 |

#### L

| LF              | 4  |
|-----------------|----|
| limite de durée | 11 |
| Login           | 10 |

### Μ

| 4  |
|----|
| 4  |
| 5  |
| 11 |
| 7  |
|    |

| micronator.org | 5  |
|----------------|----|
| mot de passe   | 11 |

## N

| Nom du partage:         | 7  |
|-------------------------|----|
| Nombre total d'inode(s) | 12 |
| non vérifié             | 4  |
| NON-RESPONSABILITÉ      | 2  |
| note                    | 4  |
| Notes au lecteur        | 4  |

# 0

| orange             | 4  |
|--------------------|----|
| ordinateur distant | 10 |

# Р

| Partage Avancé                | 6 |
|-------------------------------|---|
| Partage avancé                | 7 |
| Partager avec                 | 6 |
| Partager ce dossier           | 7 |
| Particularités de ce document | 4 |
| PayPal                        | 5 |
| PDF                           | 4 |
| Prérequis                     | 6 |
| procédure                     | 4 |
| 1                             |   |

# R

| recommandation        | 4  |
|-----------------------|----|
| référence Internet    | 4  |
| répertoire de partage | 11 |
| Répertoire partagé    | 6  |
| restauration complète | 13 |
| RF-232                | 5  |
| rouge                 | 4  |
| _                     |    |

# S

| Sauvegarde                 | 9, 10  |
|----------------------------|--------|
| Sauvegarde et restauration | 10     |
| sauvegardes complètes      | 11     |
| Server Manager             | 10     |
| Serveur SME-9.1            | 4, 6   |
| set1                       | 11, 12 |
| set5                       | 13     |
|                            |        |

#### Index

| Tout le monde   | <br>8  |
|-----------------|--------|
| type de partage | <br>10 |
| U               |        |
| -               |        |

| une seule sauvegarde | 11 |
|----------------------|----|
| usager admin         | 12 |
| usager de la station | 11 |

| V                           |        |
|-----------------------------|--------|
| Vérifier les noms           | 7      |
| Victoire                    | 13     |
| Visa                        | 5      |
| W                           |        |
| Win-8.1<br>Windows Explorer | 4<br>9 |

| WordPress13      |
|------------------|
| \\\192.168.1.819 |
| ©                |
| © RF-2322        |